# LE WEB MAIL

G Google

G Google 🧧 Google Agenda

6

ightarrow O |  $\Delta$  google.tr

- 1) **Ouvrez** "Edge " ( sur la page de google.fr)
- 2) **Dans l**a fenêtre de recherche
  - Tapez Webmail.free (Ex: C'est votre Fournisseur Accès Internet ==> Ex : Free )
  - Entrée
  - Cliquez sur le lien Webmail Free.fr

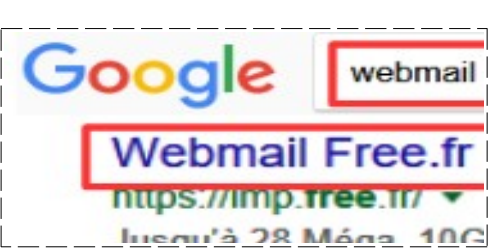

Google

🗙 🔓 Google Agenda

- 3) **Tapez le nom** du compte auquel vous désirez vous connecter (EX : poste 11.montlhery@free.fr)
  - **Tapez** votre mot de passe (poste12)
  - Entrée (Si vous n'est pas chez vous, n'autorisez pas Windows à retenir le mot de passe
     )

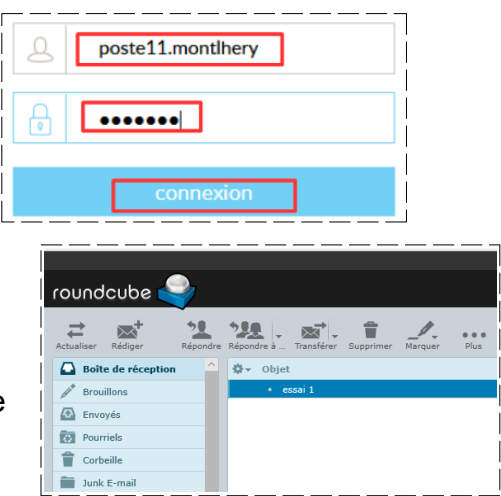

Votre boite de messagerie s'ouvre

4) **Cliquez** sur le message

# Lecture d'un message

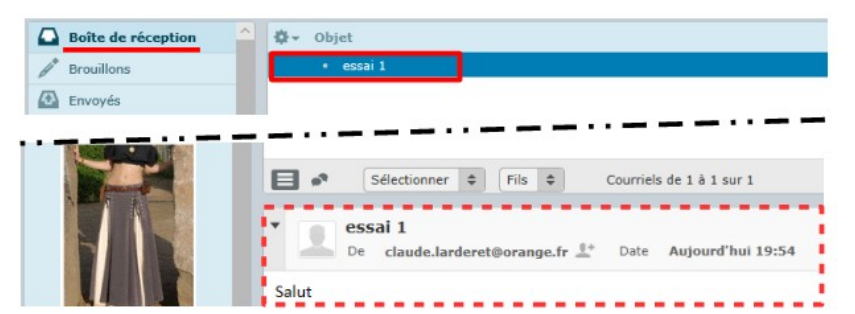

5) **Regardez** les différentes options

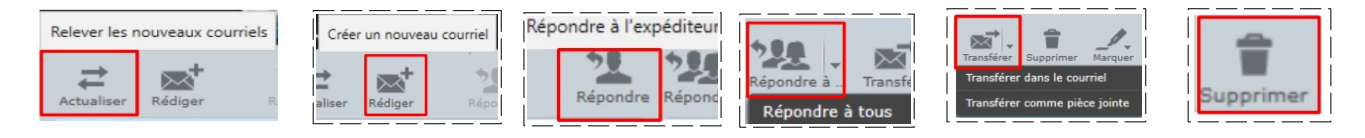

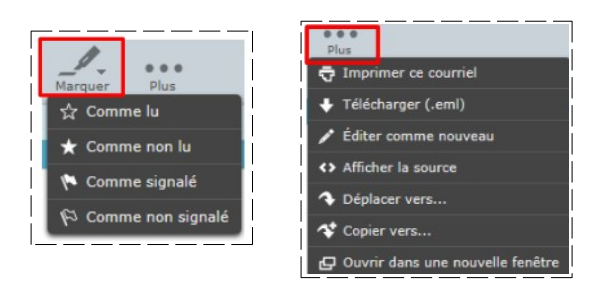

6) Cliquez sur le bouton Boite de réception pour revenir à votre boite de réception

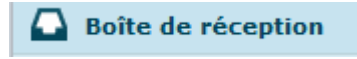

# MESSAGE INDÉSIRABLE

primer ce courr

charger (.eml)

0

7) Traitons ce message comme indésirable (Ne pas faire cette manipulation en cours)

ō

- Plus / Déplacer vers / Pourriels
- **NOTA :** Le message à été supprimé de la boite de réception et mis dans le dossier des Pourriels , vous **ne recevrez plus de message** de la part de cet expéditeur

# SUPPRESSION DE MESSAGE

- 8) Sélectionnez le/les message
  - Cliquez sur le lien " Supprimer "

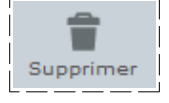

NOTA : Le / les messages ont été supprimés et placés dans le dossier " Corbeille " .( Vous continuerez à recevoir des messages de ces expéditeurs)

| Pourriels | Ör Objet                                                                                                    |
|-----------|----------------------------------------------------------------------------------------------------|
| Corbeille | essai 1                                                                                                    |
|           | factor and a second second sec |

# RÉCUPÉRATION DE MESSAGE DE LA CORBEILLE

- 9) Sélectionnez le / les messages
  - Plus / Déplacer vers / Boite de réception

| Actu | aliser Rédiger         | Répondre Transférer | Plus                                                 |                                                            |
|------|------------------------|---------------------|------------------------------------------------------|------------------------------------------------------------|
|      | Boîte de réception     | ∲- Objet            | 🗟 Imprimer ce courriel                               |                                                            |
| 1    | Brouillons             | • essai 1           | 🕂 Télécharger (.eml)                                 |                                                            |
| (+)  | Envoyés                |                     | 💉 Éditer comme nouveau                               |                                                            |
| 1    | Pourriels              |                     | <ul> <li>Afficher la source</li> </ul>               |                                                            |
|      | Cosheille              |                     | 🔷 Déplacer vers                                      | Boîte de réception                                         |
|      | corbeine               |                     | 🛠 Copier vers                                        | 💉 Brouillons                                               |
|      | Pourriels<br>Corbeille |                     | Afficher la source     Déplacer vers     Copier vers | <ul> <li>Boîte de réception</li> <li>Brouillons</li> </ul> |

# LES PIÈCES JOINTES

## L'animateur enverra un message avec une pièce jointe a tout le monde

### 10) **Réceptionnez** le message

Cliquez sur le bouton Actualiser

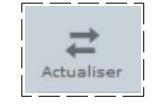

## Enregistrement des pièces jointes

- 11) Sélectionnez le message contenant la pièce jointe
  - **Cliquez** sur le bouton Télécharger

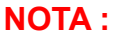

- 1) Si vous avez cliquez sur le bouton "Télécharger "Le fichier sera enregistré dans le répertoire "Téléchargement "
- 2) Si vous avez cliquez sur le bouton "Enregistrer sous" Le fichier sera enregistré dans le dossier de votre choix

#### SUPPRESSION DÉFINITIVE DE MESSAGE

Attention : La suppression des message contenus dans le dossier Corbeille est définitive

12) Sélectionnez la corbeille

- Sélectionnez le fichier
- Cliquez sur Supprimer

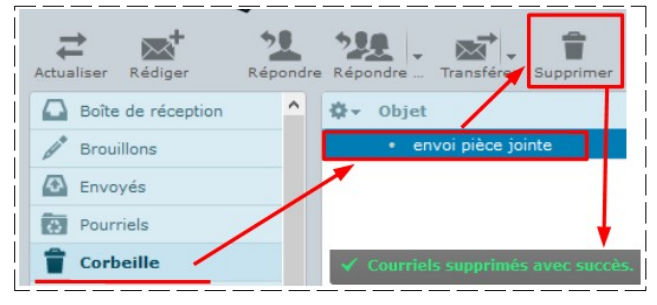

Boîte de réception

Aladin.jpg

~55 ko Afficher Télécharger

Brouillon Envoyés

🕸 - Objet

NOTA : Un message vous indique que le fichier a été supprimer définitivement. Il est recommandé de vider la corbeille afin de libérer de la place de stockage de votre boite

### ENVOI D'UN MESSAGE E -MAIL

- poste22.montlhery@free.fr 🗸 🧨 Éditer les ide De 13) Cliquez sur le bouton Rédiger Rédiae 🖨 Ajouter Cc 🌔 Ajouter une Cci 🌔 Ajouter Ré poste22.monthery@free.fr ~ À poste22.montlhery@free.fr 🗸 🧨 Éditer les identi Co 0 Cci 0 Ajouter une Cci 🚯 Ajouter Rép 0 ter Cc O Ajo
- 14) Ajoutez les champs Cc et Cci

• **Complétez** les champs

| <ul> <li>Dans A ==&gt; l'adresse du destinataire</li> </ul>                                                                                 | De poste22.montlhery@free.fr ↓ / Éditer les ide<br>À I L'adresse de l'animateur<br>Co ⊗ |  |  |  |  |
|----------------------------------------------------------------------------------------------------|-----------------------------------------------------------------------------------------|--|--|--|--|
| <ul> <li>Dans Objet ==&gt; Envoi d'un mail</li> </ul>                                                                                       | Cci O Ajouter Répondre à O Ajouter Transférer à Envoi d'un mail                         |  |  |  |  |
| • Dans la <b>partie au texte ==&gt;</b> Essai d'envoi d'un mail                                                                             | ▲ Type d'éditeur Texte en clair ✓ Priorité Normale ✓ Avis de Essai d'envoi de mail      |  |  |  |  |
| NOTA : Vous pouvez joindre une pièce en cliquant sur le lien Joindre un fichier                                                             |                                                                                         |  |  |  |  |
| Joindre u                                                                                                    | in fichier                                                                              |  |  |  |  |
| Cliquez sur le bouton Envoyer le message                                                                                                    |                                                                                         |  |  |  |  |
| NOTA :Une copie du message ce trouve dans le dossier Envoyés Serveyés Vous ne pouvez pas conserver de copie du message sur votre ordinateur |                                                                                         |  |  |  |  |
| 15) Quittez le web-mail<br>• Cliquez sur le lien Déconnexion                                                                                |                                                                                         |  |  |  |  |
| 16) Fermer Internet 💊 Webmail Free :: Brouillons 🗙                                                                                          |                                                                                         |  |  |  |  |

En fin de cours l'animateur demandera à un participant ayant un FAI différent de celui de Free, de venir faire un essai sur le poste de l'animateur